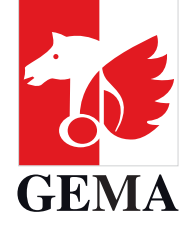

# BESCHREIBUNG ANMELDUNG STELLVERTRETUNG(EN)

Stand April 2023

### WIE REGISTRIERE ICH MEINE **STELLVERTRETUNGEN?**

- 1. Sofern Sie einen Urheber, eine Urheberin oder einen Verlag vertreten, ist es erforderlich, dass Sie sich - anders als in den letzten Jahren - zunächst einen eigenen Account erstellen. Mit diesem können Sie die Anmeldung Ihrer Stellvertretung(en) vornehmen.
- 2. Klicken Sie hierfür ab dem 05.04.2023 auf www.gema.de/Mitgliederversammlung/Registrierung und anschließend auf **Dann registrieren Sie sich bitte zunächst hier**.
- 3. Tragen Sie nun Ihre persönlichen Daten ein. Das Passwort können Sie selbst erstellen. Bitte beachten Sie, dass dieses insgesamt mindestens 10 Zeichen, davon mindestens ein Sonderzeichen und eine Ziffer enthält.

| Onnie-Kegistnerung                                       |                                                                                                    |   |  |  |
|----------------------------------------------------------|----------------------------------------------------------------------------------------------------|---|--|--|
| für die Teilnahme an der GEMA Mitgliederversammlung 2023 |                                                                                                    |   |  |  |
| Bitte geben Sie Ihre Mit                                 | gliedsnummer und das Passwort ein, das Sie mit der Einladung zur<br>Mitgliederversammlung erhalten haben. |   |  |  |
| Sie sind Verla                                           | gsmitarbeitende oder externe Urheber-Stellvertretende?                                                    |   |  |  |
| E                                                        | Dann registrieren Sie sich bitte zunächst <u>hier.</u>                                                    |   |  |  |
| tgliedsnummer (oder E-Mail-A                             | Dann registrieren Sie sich bitte zunächst <u>hier.</u><br>dresse für Nicht-Mitglieder)                    |   |  |  |
| tgliedsnummer (oder E-Mail-A<br>sswort                   | Dann registrieren Sie sich bitte zunächst <u>hier.</u><br>dresse für Nicht-Mitglieder)                    | Ø |  |  |
| Itgliedsnummer (oder E-Mail-A<br>sswort                  | Dann registrieren Sie sich bitte zunächst <u>hier.</u><br>dresse für Nicht-Mitglieder)                    | Ø |  |  |

| für die Teilnahme an der GEMA Mitgliederversa                                                                                     | mmlung 2023                       |
|----------------------------------------------------------------------------------------------------|-----------------------------------|
| Damit Sie als externe Urheber-Stellvertretende oder externe Verlagsmitarbeiten<br>können, benötigen Sie einen persönlichen Accour | de Stellvertretungen anmelden<br> |
| Dieser berechtigt Sie, nach erfolgreicher Bestätigung des Verifizierungslinks<br>Stellvertretung(en).                             | direkt zur Eintragung Ihrer       |
| Weitere Informationen zur Stellvertretung finden Sie                                                                              | <u>hier</u> .                     |
| Die von Ihnen angegebenen Daten werden nur im Rahmen der Mitgliedervers<br>anderweitig genutzt oder an Dritte weitergegeber       | ammlung benötigt und nicht<br>1.  |
| F-Mail                                                                                                    |                                   |
| mgvdigi+testuser10001@gmail.com                                                                                                   |                                   |
| Vorname                                                                                                    |                                   |
| mgvdigi+testuser10001@gmail.com<br><sup>Vorname</sup><br>Claudia                                                                  |                                   |
| mgvdigi+testuser10001@gmail.com<br><sup>Vorname</sup><br>Claudia<br>Nachname                                                      |                                   |
| mgvdigi+testuser10001@gmail.com<br>Vorname<br>Claudia<br>Nachname<br>Mustermann                                                   |                                   |
| Mgvdigi+testuser10001@gmail.com<br>Vorname<br>Claudia<br>Nachname<br>Mustermann<br>Geburtsdatum<br>15.01.2002                     |                                   |
| mgvdigi+testuser10001@gmail.com<br>Vorname<br>Claudia<br>Nachname<br>Mustermann<br>Geburtsdatum<br>15.01.2002                     | 6                                 |

- 4. Nachdem Sie die Angaben vervollständigt haben, senden Sie die Registrierung ab. Im Anschluss erhalten Sie eine E-Mail mit einem Verifizierungslink. Bestätigen Sie Ihre E-Mail-Adresse und starten Sie mit der Anmeldung Ihrer Stellvertretungen.
- 5. Loggen Sie sich hierfür auf **www.gema.de/Mitgliederversammlung/Registrierung** anschließend mit Ihrer E-Mail-Adresse und Ihrem selbst erstellten Passwort ein.

| ten naben.                |
|---------------------------|
| Irheber-Stellvertretende? |
| unächst <u>hier.</u>      |
|                           |
| Q                         |
|                           |
|                           |

6. Als Vertreter/-in müssen Sie sich zunächst per Klick auf

Zur Anmeldung für die Mitgliederversammlung registrieren und Ihre Stellvertretungen eintragen. Erst danach können Sie sich für das Mitgliederfest sowie die Vor- und Infoveranstaltungen anmelden.

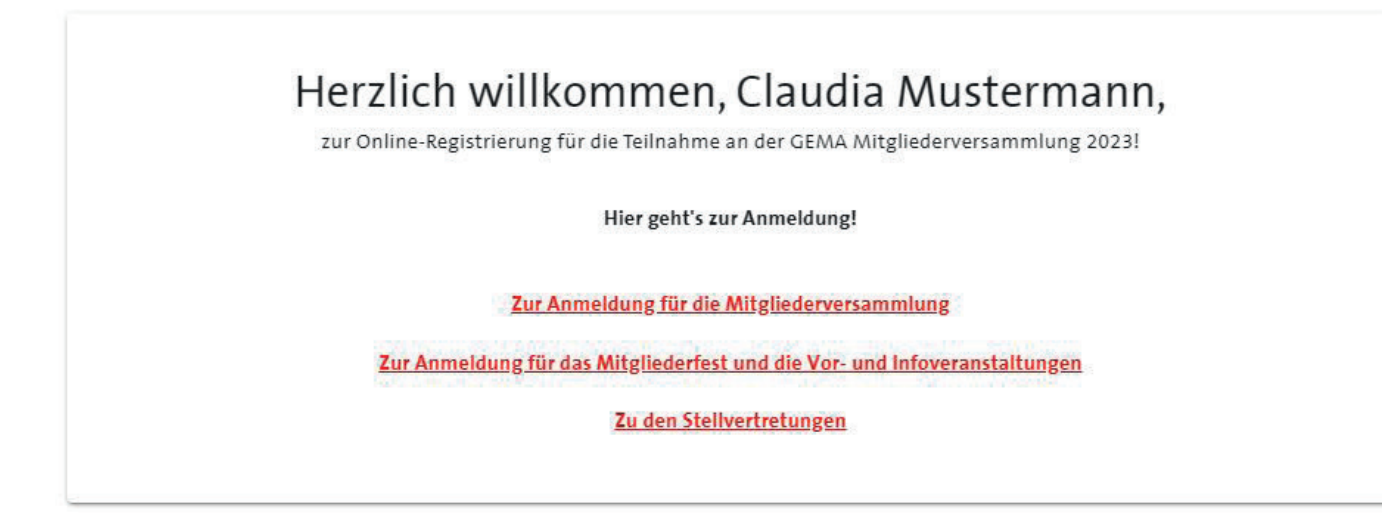

7. Ob Sie vor Ort oder digital an der Mitgliederversammlung teilnehmen möchten, können Sie im folgenden Schritt auswählen.

|         | Herzlich willkommen, Claudia Mustermann                                                                                                    |
|---------|----------------------------------------------------------------------------------------------------|
|         | zur Online-Registrierung für die Teilnahme an der GEMA Mitgliederversammlung 2023!                                                                             |
| in welc | her Form möchten Sie an der Mitgliederversammlung teilnehmen? Ausführliche Informationen finden Sie <u>hier</u> .                                              |
| Fürl    | Jrheber und Urheberinnen:                                                                                                    |
| 0       | Ich möchte am 10. und 11.05.2023 vor Ort an den Versammlungen der ordentlichen Mitglieder teilnehmen und einen oder<br>mehrere Urheber/Urheberinnen vertreten. |
| Für     | /erlagsvertretende:                                                                                                    |
| 0       | Ich möchte am 10. und 11.05.2023 vor Ort an den Versammlungen der ordentlichen Mitglieder teilnehmen.                                                          |
| 0       | Ich möchte am 10. und 11.05.2023 digital an den Versammlungen der ordentlichen Mitglieder teilnehmen.                                                          |
| 0       | Ich möchte am 09.05.2023 vor Ort an den Versammlungen der außerordentlichen Mitglieder teilnehmen.                                                             |
| 0       | Ich möchte am 09.05.2023 digital an den Versammlungen der außerordentlichen Mitglieder teilnehmen.                                                             |
|         |                                                                                                    |
|         |                                                                                                    |
| ZURÜ    | WEITE                                                                                                    |

8. Nachdem Sie sich für eine Teilnahmeform entschieden haben, tragen Sie bitte Ihre Stellvertretungen ein. Es wird die **Mitgliedsnummer** der zu stellvertretenden Mitglieder sowie das dazugehörige **Passwort für die Stellvertretung** benötigt.

Dieses finden Sie oben rechts in der Einladung des Mitglieds, das Sie vertreten möchten.

Mit Klick auf **Prüfen** erhalten Sie eine Übersicht der eingegebenen Daten.

### Registrierung von Stellvertretenden zur persönlichen Vor-Ort-Teilnahme an den Versammlungen der ordentlichen Mitglieder am 10. und 11.05.2023

#### Informationen zur eigenen Registrierung

- Name: Claudia Mustermann
- Geburtsdatum: 01.01.1958
- E-Mail-Adresse: nwolf4@gema.de
- Teilnahmeform: vor Ort
- Berufsgruppe, in der die Stellvertretung ausgeübt wird: -

#### Registrierung der Stellvertretungen | 0/10 möglichen Stellvertretungen

Bitte geben Sie die Mitgliedsnummer und das Passwort für die Stellvertretung des Mitglieds ein, das Sie bei der Mitgliederversammlung vor Ort vertreten wollen.

| 1/10     | 11 |
|----------|----|
|          |    |
| <u>[</u> |    |

Mitgliedsnummer

Passwort für die Stellvertretung

PRÜFEN

Die stellvertretende Person ist weisungsgebunden. Die Registrierung als Stellvertreter/-in gilt jeweils nur für eine GEMA Mitgliederversammlung.

Angaben zur Überprüfung eines Interessenkonflikts (§ 27 Abs. 4 der Satzung)

ZURÜCK

 $\sim$ 

 Alle Angaben sind korrekt? Dann können Sie entweder den Vorgang abschließen und das Formular absenden oder alternativ weitere Vertretungen über den Link Weitere Stellvertretung eintragen hinzufügen.

## Registrierung von Stellvertretenden zur persönlichen Vor-Ort-Teilnahme an den Versammlungen der ordentlichen Mitglieder am 10. und 11.05.2023

#### Informationen zur eigenen Registrierung

- Name: Claudia Mustermann
- Geburtsdatum: 01.01.1958
- E-Mail-Adresse: nwolf4@gema.de
- Teilnahmeform: vor Ort
- Berufsgruppe, in der die Stellvertretung ausgeübt wird: Komponisten

#### Registrierung der Stellvertretungen | 1/10 möglichen Stellvertretungen

Bitte geben Sie die Mitgliedsnummer und das Passwort für die Stellvertretung des Mitglieds ein, das Sie bei der Mitgliederversammlung vor Ort vertreten wollen.

#### 1/10 🗊

| Mitgliedsnummer<br>1100           | Patrick Peters-1 |
|-----------------------------------|------------------|
| Passwort f ür die Stellvertretung | Ordentlich       |
| Stuvwxyz&2                        | Komponist        |

+ WEITERE STELLVERTRETUNG EINTRAGEN

Die stellvertretende Person ist weisungsgebunden. Die Registrierung als Stellvertreter/-in gilt jeweils nur für eine GEMA Mitgliederversammlung.

10. Sie haben versehentlich das verkehrte Mitglied ausgewählt? Mit einem Klick auf das Symbol Papierkorb löschen Sie die Eingabe.

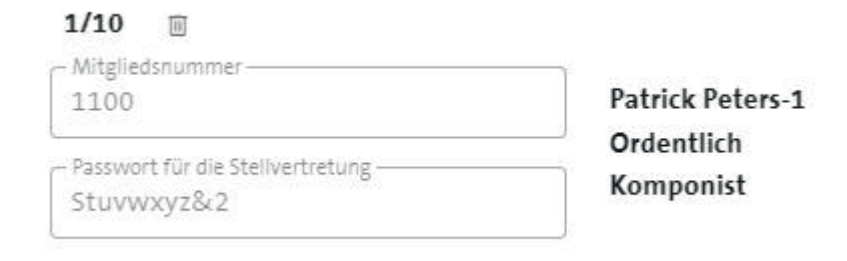

11. Nachdem Sie alle Stellvertretungen eingetragen und das Formular abgesendet haben, wird Ihnen eine Zusammenfassung Ihrer Eingaben angezeigt.

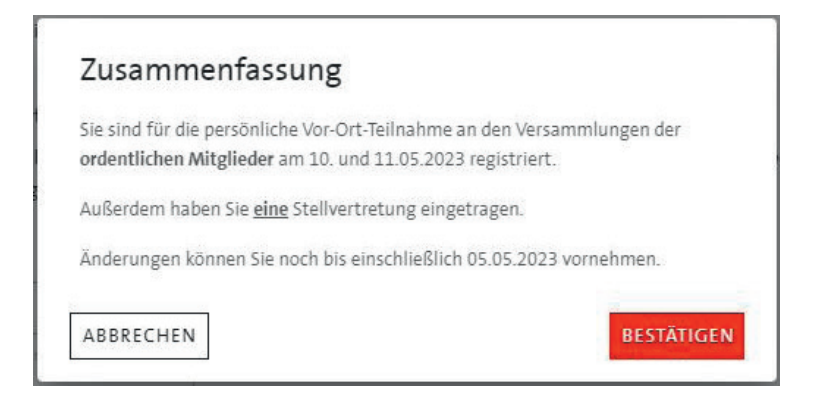

Ihre Anmeldung ist nun abgeschlossen und wird Ihnen automatisch anhand einer E-Mail bestätigt. Im nächsten Schritt können Sie sich für das Mitgliederfest und die Vor- und Infoveranstaltungen anmelden.

Änderungen können Sie jederzeit innerhalb der Registrierungsfrist bis einschließlich 05.05.2023 vornehmen. Sofern kein weiterer Klärungsbedarf besteht, senden wir Ihnen nach Abschluss der Registrierungsphase am 06.05.2023 eine E-Mail mit einer Übersicht Ihrer Anmeldungen.

Wenn Sie **vor Ort** an der Mitgliederversammlung teilnehmen möchten, bringen Sie bitte den QR Code aus dieser Bestätigungsmail (ausgedruckt oder digital) sowie einen gültigen Lichtbildausweis zur Veranstaltung mit.

Zudem benötigen Sie für Ihre Interaktionen im Rahmen der Mitgliederversammlung **vor Ort** als auch in **digitaler Form** Ihr persönliches Passwort aus der Einladung.

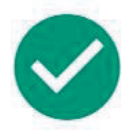

#### Ihre Registrierung ist bei uns eingegangen.

Wir bedanken uns für Ihre Registrierung und freuen uns, dass Sie an der GEMA Mitgliederversammlung 2023 auf digitalem Weg teilnehmen.

Für Ihre Interaktionen im Rahmen der Versammlung benötigen Sie Ihr persönliches Passwort aus der Einladung.

Informationen zur Anmeldung am Tag der Versammlung und zum Ablauf finden Sie in Ihrer Einladung zur Mitgliederversammlung und hier.

Zur Anmeldung für das Mitgliederfest und die Vor- und Infoveranstaltungen

Logout 🗗

### HOTLINE / KONTAKT BEI FRAGEN

Bei Fragen zur Registrierung senden Sie uns gern eine E-Mail an mitgliederversammlung@gema.de

oder

kontaktieren Sie uns telefonisch. Sie erreichen uns unter der Rufnummer **030 31879371**, Mo – Do, von 09:00 bis 17:00 Uhr und freitags von 09:00 bis 16:00 Uhr.